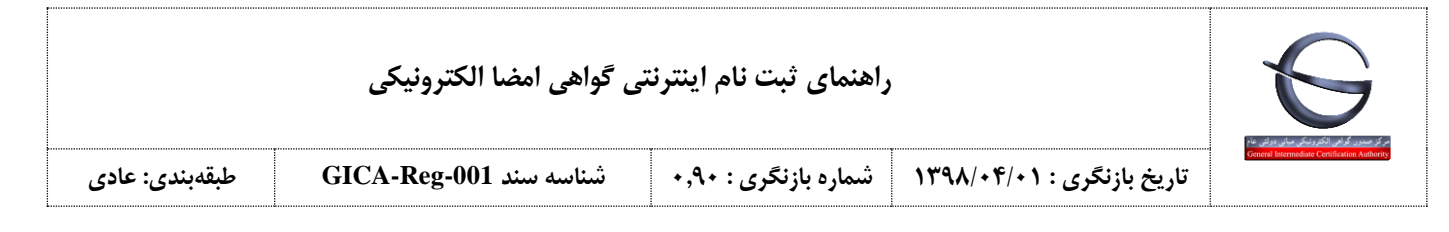

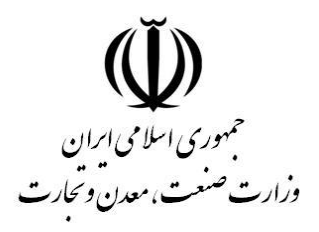

مركز توسعه تجارت الكترونيكي

مركز صدوركواهي الكترونيكي مياني عام

Governmental General Intermediate CA

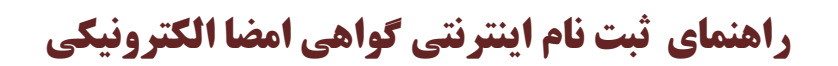

### طبقهبندی: عادی

شناسه سند: GICA-Reg-01

شماره بازنگری :۰٫۹۰

تاریخ بازنگری: ۱۳۹۸/۰۴/۰۱

|             | 6                                                                                          |
|-------------|--------------------------------------------------------------------------------------------|
| -           | مرکز صدور گواهی الکترونیکی میانی دولتی عام<br>General Intermediate Certification Authority |
| تارىخ بازنگ |                                                                                            |

### راهنماي ثبت نام اينترنتي گواهي امضا الكترونيكي

شناسه سند GICA-Reg-001

# فهرست مطالب

| ۳ | ثبت نام اینترنتی گواهی امضای دیجیتال |
|---|--------------------------------------|
| ۳ | الزامات ثبت نام                      |
| ۴ | فرآیند ثبت نام                       |
| Υ | ورود متقاضیان گواهی امضا الکترونیکی  |
| λ | ثبت درخواست گواهی الکترونیکی         |

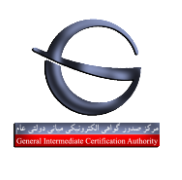

راهنماى ثبت نام اينترنتي گواهي امضا الكترونيكي

شناسه سند GICA-Reg-001

### ثبت نام اینترنتی گواهی امضای دیجیتال

اخذ گواهی الکترونیکی در روش مراجعه حضوری با چالش هایی مواجه است از جمله:

- تکمیل فرم های کاغذی و خوانا نبودن اطلاعات
  - ناقص بودن مدارک
  - قطع بودن سرویس
  - زمان بر بودن ثبت اطلاعات در سامانه

به همین دلیل امکان ثبت نام اینترنتی برای مراجعان گواهی الکترونیکی فراهم شده است. در این روش، اشخاص می توانند با مراجعه به آدرس اینترنتی <u>https://www.gica.ir/totalca</u> ثبت نام نموده و فرم درخواست گواهی الکترونیکی خود را تکمیل نمایند. از مزایای این روش میتوان به موارد زیر اشاره کرد:

- فرم های کاغذی حذف می گردد.
- اشتباه در ورود اطلاعات کاهش می یابد.
- صحت سنجی مشخصات هویتی هنگام ثبت نام انجام می گردد.
  - زمان انتظار برای دریافت گواهی کاهش می یابد.

#### الزامات ثبت نام

متقاضی باید قبل از اقدام به ثبت نام موارد زیر را فراهم نماید:

- داشتن سیم کارت از یکی از اپراتورهای تلفن همراه به نام خود
   داشتن سیم کارت از یکی از اپراتورهای تلفن همراه به نام خود
  - کد پستی محل سکونت(کد پستی ۱۰ رقمی مطابق با قبض تلفن ثابت)
    - تلفن ثابت
    - آدرس ایمیل
    - اسکن مدارک شامل (کارت ملی)

| راهنمای ثبت نام اینترنتی گواهی امضا الکترونیکی |                                                                                         |  |  |  |  |  |
|------------------------------------------------|-----------------------------------------------------------------------------------------|--|--|--|--|--|
| طبقەبندى: عادى                                 | تاریخ بازنگری : GICA-Reg-001 شماره بازنگری : ۰٫۹۰ شناسه سند GICA-Reg-001 طبقهبندی: عادی |  |  |  |  |  |

## فرآیند ثبت نام

برای ثبت نام به آدرس <u>https://www.gica.ir/totalca</u> مراجعه نمایید:

| E Sugar Star | مرکز صدور گواهـی الکترونیکی میانی عام<br>General Intermediate Certification Authority | <sup>لل</sup> رونق توليد ؟                                 |
|--------------|---------------------------------------------------------------------------------------|------------------------------------------------------------|
|              |                                                                                       | ورود کاربران                                               |
|              |                                                                                       |                                                            |
|              |                                                                                       | ورود دفاتر ثبت نام<br>ورود متقاضیان امضای الکترونیکی       |
|              |                                                                                       | مدوی اصلی<br>خانه<br>بابت باه محقاضیان گماه ، الکتر میگر ، |
|              |                                                                                       | بیت نام مقامین دورمی استروییان<br>جستجوی گواهی             |

گزینه «ثبت نام متقاضیان گواهی الکترونیکی» را از منو انتخاب نمایید. تا صفحه زیر نمایش داده شود.

| راهنمای ثبت نام اینترنتی گواهی امضا الکترونیکی |                        |                      |                            |                                                                                           |  |
|------------------------------------------------|------------------------|----------------------|----------------------------|-------------------------------------------------------------------------------------------|--|
| طبقەبندى: ع                                    | شناسه سند GICA-Reg-001 | شماره بازنگری : ۰٫۹۰ | تاریخ بازنگری : ۱ ۲۰/۰۴/۰۱ | فر مسور فرطی انگرونی کردن کی معانی ورغی عام<br>General Intermediate Certification Authori |  |

| نوجه: موار د ستار ه دار الزامی ا         | ست.                                        |             |                                      |  |
|------------------------------------------|--------------------------------------------|-------------|--------------------------------------|--|
| * مليت:                                  | ايرانى                                     | ~           |                                      |  |
| <ul> <li>× کدملی (نام کاربری)</li> </ul> |                                            |             |                                      |  |
| 🔹 ر مز عبور                              |                                            |             |                                      |  |
| توجه: لطفا رمز عبور خود ر ا              | بر ای ور د به <mark>پور تال</mark> به خاطر | اشته باشید. |                                      |  |
| <ul> <li>دام (فارسی)</li> </ul>          |                                            |             |                                      |  |
| * نام خانوادگی (فارسی)                   |                                            |             |                                      |  |
| ی نام (انگلیسی)                          |                                            |             |                                      |  |
| 🔹 نام خانوادگی (انگلیسی)                 |                                            |             |                                      |  |
| * جنسیت                                  | مرد                                        | $\sim$      |                                      |  |
| 😦 تاريخ تولد                             |                                            | ( ) [       |                                      |  |
| 🔹 کد پستی دہ رقمی                        |                                            |             |                                      |  |
| 🛚 تلفن همراه                             |                                            |             |                                      |  |
| توجه: مالكيت شمار ه تلفن ه               | همر اه باید مطابق با کد ملی و              | د شده باشد. |                                      |  |
| 🔹 تلفن                                   |                                            |             |                                      |  |
| * ایمیل                                  |                                            |             |                                      |  |
| • فایل فشرده شده مدارک                   |                                            | Browse      | (حداکثر اندازه ۱۰۰ کیلو بایت میباشد) |  |
| » کد امنیتی                              |                                            | • vOT       |                                      |  |
|                                          |                                            |             |                                      |  |
|                                          |                                            |             |                                      |  |

فرم ثبت نام را با اطلاعات زیر تکمیل نمایید:

- ملیت: چنانچه شناسنامه ایرانی دارید از ملیت ایرانی استفاده نمایید در غیر این صورت اتباع خارجی را انتخاب نمایید.
- کد ملی / کد اختصاصی: برای ملیت ایرانی، کد ملی و برای اتباع خارجی کد اختصاصی اتباع خارجی را وارد نمایید.
  - رمز عبور: رمز عبور را به صورت دلخواه وارد نمایید.
  - نام (فارسی): نام را مطابق با کارت ملی وارد نمایید. (به عنوان مثال علی)
  - نام خانوادگی (فارسی): نام خانوادگی را مطابق با کارت ملی وارد نمایید. (به عنوان مثال رحیمی آزاد)
    - نام (انگلیسی): نام خود را به انگلیسی وارد کنید. (به عنوان مثال Ali)
    - نام خانوادگی (انگلیسی): نام خانوادگی را به انگلیسی وارد کنید. (به عنوان مثال Rahimi Azad)
      - جنسیت: جنسیت را زن/مرد انتخاب نمایید.
- تاریخ تولد: تاریخ تولد را به صورت کامل yyyy/mm/dd و مطابق با کارت ملی وارد نمایید.(به عنوان مثال ۱/۰۱/۰۱/۱۳۵۹)

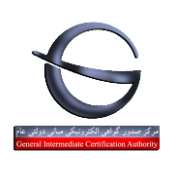

### راهنماي ثبت نام اينترنتي گواهي امضا الكترونيكي

|  | طبقەبندى: عادى | شناسه سند GICA-Reg-001 | شماره بازنگری : ۰٫۹۰ | تاریخ بازنگری : ۱ ۲۰/۰۴/۰۱ |  |
|--|----------------|------------------------|----------------------|----------------------------|--|
|--|----------------|------------------------|----------------------|----------------------------|--|

- کد پستی: کد پستی ۱۰ رقمی خود را مطابق با قبض تلفن وارد نمایید.
   چنانچه اشتباهی در کد پستی درج شده وجود داشته باشد خطای زیر نمایش داده می شود:
   خطا در دریافت اطلاعات جغرافیایی
- تلفن همراه: شماره موبایل خود را به فرمت \*\*\*\*\*\*\*\*\*00 وارد نمایید.( به عنوان مثال ۰۹۳۵۱۲۳۴۵۶۷)
   چنانچه مالکیت خط موبایل وارد شده به نام متقاضی نباشد پیغام خطای زیر نمایش داده می شود:
   شماره تلفن همراه ثبت شده، مربوط به کدملی مشخص شده نمی باشد.
  - تلفن: تلفن ثابت منزل را وارد نمایید
    - ایمیل: ایمیل خود را وارد نمایید.
  - فایل مدارک: فایل اسکن شده کارت ملی خود را با فرمت jpg آپلود نمایید.
    - کد امنیتی: کد امنیتی را مطابق با تصویر وارد نمایید.

#### در انتها گزینه «ثبت نام» را انتخاب نمایید.

چنانچه با خطایی مواجه نشوید پیغام زیر نمایش داده می شود:

ثبت نام با موفقیت انجام شـد.

لطفا در بخش ورود کاربران، پس از وارد نمودن اطلاعات کاربری خود، از دکمه «ورود متقاضیان امضای الکترونیکی» استفاده نمائید.

چنانچه قبلا ثبت نام را انجام داده باشید خطای زیر نمایش داده می شود:

نام کاربری تکراری می باشد

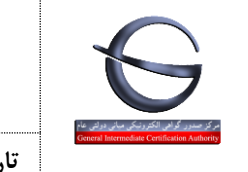

| مضا الكترونيكي | گواهی ا | ام اینترنتی | ثبت نا | راهنمای |
|----------------|---------|-------------|--------|---------|
|----------------|---------|-------------|--------|---------|

شناسه سند GICA-Reg-001

طبقەبندى: عادى

تاریخ بازنگری : ۱ / ۰۴/۰۴/۰۱ شماره بازنگری : ۰٫۹۰

### ورود متقاضيان كواهي امضا الكترونيكي

بعد از ثبت نام در پورتال برای ورود به سامانه و ثبت درخواست گواهی الکترونیکی به آدرس <u>https://www.gica.ir/totalca</u> مراجعه نمایید.

کد ملی و رمز عبور خود هنگام ثبت نام را وارد نموده و سپس بر روی گزینه «ورود متقاضیان امضای الکترونیکی» کلیک نمایید.

| E E E E E E E E E E E E E E E E E E E | مركز صدور گواهـى الكترونيكى ميانى عام<br>General Intermediate Certification Authority | الله رونق توليد                           |
|---------------------------------------|---------------------------------------------------------------------------------------|-------------------------------------------|
|                                       |                                                                                       | ورود کاربران                              |
|                                       |                                                                                       | کد ملی                                    |
|                                       |                                                                                       | رمز عبور<br>مردد دفات ثبت نام             |
|                                       |                                                                                       | ورود متقاضيان امضاى الكترونيكي            |
|                                       |                                                                                       | مذوى اصلى                                 |
|                                       |                                                                                       | خانه<br>ثبت نام متقاضیان گواهی الکترونیکی |
|                                       |                                                                                       | جستجوی گواهی                              |

|                | راهنمای ثبت نام اینترنتی گواهی امضا الکترونیکی |                      |                            |                                              |  |
|----------------|------------------------------------------------|----------------------|----------------------------|----------------------------------------------|--|
| طبقەبندى: عادى | شناسه سند GICA-Reg-001                         | شماره بازنگری : ۰٫۹۰ | تاریخ بازنگری : ۱ ۲۰/۰۴/۰۱ | General Intermediate Certification Authority |  |

## ثبت درخواست گواهی الکترونیکی

بعد از ورود به سامانه صفحه زیر نمایش داده می شود. گزینه «ثبت درخواست گواهی الکترونیکی» را انتخاب نمایید.

| Contraction and the second second sec | مرکز صدور گواهـی الکترونیکی میانی عام<br>General Intermediate Certification Authority | لى رونق توليد                                                                                                    |
|----------------------------------------------------------------------------------------------------|---------------------------------------------------------------------------------------|----------------------------------------------------------------------------------------------------|
|                                                                                                    |                                                                                       | ورود کلربران<br>خوش آمدید                                                                                                    |
|                                                                                                    |                                                                                       | غروج<br>مذوی اصلی<br>خانہ                                                                                                    |
|                                                                                                    |                                                                                       | لبت نام متقاضیان گواهی الکترونیکی<br>ثبت درخواست گواهی الکترونیکی<br>لیست درخواست های مدور گواهی<br>لیست دفاتر ثبت نام<br>حستموی گواهی |
|                                                                                                    |                                                                                       |                                                                                                    |

| راهنمای ثبت نام اینترنتی گواهی امضا الکترونیکی |      |                        |                      |                                  |                                              |
|------------------------------------------------|------|------------------------|----------------------|----------------------------------|----------------------------------------------|
| ،بندی: عادی                                    | طبقه | شناسه سند GICA-Reg-001 | شماره بازنگری : ۹۰,۰ | تاریخ بازنگری : ۱ ۰ / ۴۹۸ / ۱۳۹۸ | General Intermediate Certification Authority |

در صفحه باز شده محصول مورد نظر را انتخاب نمایید:

|              |                                                                                                    | پیش فبت نام                                        |
|--------------|----------------------------------------------------------------------------------------------------|----------------------------------------------------|
|              |                                                                                                    | توجه: موار د ستاره دار الرامی است.<br>انتخاب محصول |
|              | متقاضى وابسته به دولت                                                                                 | * نوع گواهی ر ا انتخاب کنید                        |
|              | گواهی شخص حقیقی وابسته به دولت [قیمت ۳۴۵۰۵۰ ریل<br>گواهی مهر سازمانی وابسته به دولت [قیمت ۲۸۵۰۰۵ ریل] | ه محصول مور د نظر ر ۱ انتخاب کنید                  |
|              |                                                                                                    |                                                    |
| بديش فيت نام |                                                                                                    |                                                    |
| پيش تبت تام  |                                                                                                    |                                                    |

نوع گواهي:

- متقاضی وابسته به دولت (بخش دولتی) شامل دو محصول
- گواهی شخص حقیقی وابسته به دولت
  - گواهی مهر سازمانی وابسته به دولت
- متقاضى وابسته به غيردولت (بخش خصوصى) شامل دو محصول
- گواهی شخص حقیقی وابسته به غیر دولت
- گواهی مهر سازمانی وابسته به غیر دولت
  - متقاضى مستقل(افراد حقيقى) شامل يک محصول
  - گواهی شخص حقیقی مستقل

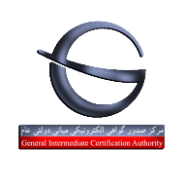

راهنماى ثبت نام اينترنتي گواهي امضا الكترونيكي

شناسه سند GICA-Reg-001

طبقەبندى: عادى

تاریخ بازنگری : ۱۳۹۸/۰۴/۰۱ شماره بازنگری : ۰٫۹۰

انواع گواهی:

| ویژگیها                                                                   | نوع گواهی                                   |
|---------------------------------------------------------------------------|---------------------------------------------|
| گواهی شخص حقیقی مستقل بدون در نظر گرفتن وابستگیهای وی به یک سازمان یا     | گواهی اشخاص حقیقی                           |
| شرکت/موسسه صادر میشود. در این نوع گواهی صرفا مشخصات فردی متقاضی شامل      |                                             |
| نام، نامخانوادگی و کد ملی درج می گردد                                     |                                             |
| به دلیل ذکر نام سازمان یا شرکت/ موسسه و سمت صاحب گواهی در گواهی           | گواهی اشخاص حقیقی وابسته به یک سازمان دولتی |
| الکترونیکی، شخصیت حقوقی فرد صاحب گواهی، از روی گواهی الکترونیکی وی قابل   | یا شرکت/موسسه غیردولتی                      |
| تشخیص می باشد. در این نوع گواهی، علاوه بر مشخصات فردی متقاضی، مشخصات      |                                             |
| سازمانی وی مانند نام سازمان و سمت وی نیز درج م <i>ی گ</i> ردد.            |                                             |
| این نوع گواهی به نام سازمان یا شرکت/ موسسه صادر می شود. بنابراین با تغییر | گواهی مهر سازمانی                           |
| اشخاص یک شرکت اطلاعات آن تغییری نمی کند.                                  |                                             |

تذکر: نوع گواهی را با توجه به الزامات سامانه ای که میخواهید از آن استفاده نمایید انتخاب کنید.

### مثال: درخواست گواهی شخص حقیقی وابسته به دولت

در این مثال نوع گواهی برای اشخاص وابسته به سازمان دولتی ، نوع گواهی «متقاضی وابسته به دولت» و محصول «گواهی شخص حقیقی وابسته به دولت» را انتخاب نمایید.

|              |                                                                                                    | پیش فبت نام                                               |
|--------------|----------------------------------------------------------------------------------------------------|-----------------------------------------------------------|
|              |                                                                                                    | توجه: موار د ستاره دار الزامی است.<br>انتخاب محصول        |
|              | متقاضی وابسته به دولت<br>گواهی شخص حقیقی وابسته به دولت ( قیمت ۳۴٬۰۰۰ ریال)<br>گواهی مهر سازمانی وابسته به دولت [ قیمت ۲۸۰۰۰۹ ریال] | <ul> <li>نوع گواهی را انتخاب کنید</li> </ul>              |
|              |                                                                                                    | <table-cell> محصول مور د نظر ر ۱ انتخاب کنید</table-cell> |
| بيدش فبت نام |                                                                                                    |                                                           |

|   |                | تى گواهى امضا الكترونيكى | راهنمای ثبت نام اینترن |                            |                                              |
|---|----------------|--------------------------|------------------------|----------------------------|----------------------------------------------|
| ى | طبقەبندى: عادى | شناسه سند GICA-Reg-001   | شماره بازنگری : ۹۰,۰   | تاریخ بازنگری : ۱ ۰ /۰۴/۰۴ | General Intermediate Certification Authority |

با انتخاب محصول فرم مربوط به این نوع گواهی نمایش داده می شود.

| اطلعات متقاضى            |  |
|--------------------------|--|
| ، نام (انگلیسی)          |  |
| و نام خانوادگی (انگلیسی) |  |
| استان                    |  |
| <mark>، شهرستان</mark>   |  |
| <mark>،</mark> عنوان سمت |  |

اطلاعات متقاضى

فیلد های خاکستری رنگ شامل (نام، نام خانوادگی، استان و شهرستان با توجه به اطلاعات درج شده هنگام ثبت نام بارگزاری می شود. در صورتیکه مغایرتی وجود دارد از بخش ویرایش پروفایل، تغییرات لازم را اعمال نمایید.

عنوان سمت را با توجه به الزامات سامانه و معرفي نامه سازماني خود وارد نماييد.

<mark>توجه:</mark> عنوان سمت در برخی سامانه ها مانند سامانه تدارکات الکترونیکی دولت الزامات خاصی دارد که با توجه به آن باید تکمیل گردد. (به عنوان مثال TASHKHIS)

| راهنمای ثبت نام اینترنتی گواهی امضا الکترونیکی |                        |                      |                            | S                                            |
|------------------------------------------------|------------------------|----------------------|----------------------------|----------------------------------------------|
| طبقەبندى: عادى                                 | شناسه سند GICA-Reg-001 | شماره بازنگری : ۰٫۹۰ | تاریخ بازنگری : ۱ ۲۰/۰۴/۰۱ | General Intermediate Certification Authority |

|                                                 | بافت کواهی به دفاتر ثبت نام مراح | ہ می گند، اطلاعات وی ر ا بہ عنوان نما |
|-------------------------------------------------|----------------------------------|---------------------------------------|
|                                                 | در غیر این صورت بخش اط           | ات نماینده ر ۱ نادیده بگیرید.         |
|                                                 |                                  |                                       |
| کدملی (ه ۱ رقمی)                                |                                  |                                       |
| . 1. 11 5 1                                     |                                  |                                       |
| باريح بوند                                      |                                  |                                       |
| تلفن همراه                                      |                                  |                                       |
|                                                 |                                  |                                       |
|                                                 |                                  | 2                                     |
| (                                               |                                  |                                       |
| اما (مارسی)                                     |                                  |                                       |
|                                                 |                                  |                                       |
| ناه خانوادگی (فارسی)                            |                                  |                                       |
| نام خانوادگی (فارسی)                            |                                  |                                       |
| نام خانوادگی (فارسی)<br>تو می کلیت وار خوانده   |                                  | Browse                                |
| نام خانوادگی (فارسی)<br>نصویر کارت ملی نماینده  | (حداکثر اندازه ۱۰۰ کیلز          | Browse<br>ایت میباشد)                 |
| نام خانوادگی (فارسی)<br>تصویر کار ت ملی نماینده | (حداکثر اندازه ۱۰۰ کیل           | Browse<br>ایت میباشد)<br>Browse       |

اطلاعات نماينده \_

توجه: در صورتیکه برای اخذ گواهی الکترونیکی وکیل شما به دفتر ثبت نام مراجعه می نماید باید بخش اطلاعات نماینده را نیز تکمیل نمایید. در غیر اینصورت نیازی به تکمیل این بخش نمی باشد.

کد ملی ، تاریخ تولد را وارد نمایید. وارد نمودن تلفن همراه برای نماینده اختیاری می باشد. سپس گزینه «<mark>تکمیل اطلاعات</mark>» را انتخاب نمایید.

فیلدهای نام و نام خانوادگی به صورت خودکار بارگزاری می شود.

فایل اسکن تصویر کارت ملی را با فرمت JPG بارگزاری نمایید.

تصویر اسکن شده وکالتنامه نماینده خود را با فرمت JPG بارگزاری نمایید.

|                | نى گواهى امضا الكترونيكى | راهنمای ثبت نام اینترن |                                  |                                              |
|----------------|--------------------------|------------------------|----------------------------------|----------------------------------------------|
| طبقەبندى: عادى | شناسه سند GICA-Reg-001   | شماره بازنگری : ۰٫۹۰   | تاریخ بازنگری : ۱ ۰ / ۴ ۰ / ۱۳۹۸ | General Intermediate Certification Authority |

| ، کد شناسایی (۱۱۱ رقمی)                                                                  |                                                                                        |                                                                                               |                      |
|------------------------------------------------------------------------------------------|----------------------------------------------------------------------------------------|-----------------------------------------------------------------------------------------------|----------------------|
|                                                                                          |                                                                                        |                                                                                               | تکمیل ام             |
| نام فبتی سازمان/شرکت (فارسی)                                                             |                                                                                        |                                                                                               |                      |
| نوع ساز مان/شرکت                                                                         | سهامی خاص                                                                              | $\checkmark$                                                                                  |                      |
| Τدرس                                                                                     |                                                                                        | 0                                                                                             |                      |
| نام تجاری سازمان/شرکت (فارسی)                                                            |                                                                                        |                                                                                               |                      |
| نام فبتی سازمان/شرکت (انگلیسی)                                                           |                                                                                        |                                                                                               |                      |
| نام تجاری سازمان/شرکت (انگلیسی)                                                          |                                                                                        |                                                                                               |                      |
| وضعيت مالكيت سازمان/شركت                                                                 | دولتى                                                                                  |                                                                                               |                      |
| و احد ساز عانی                                                                           |                                                                                        |                                                                                               |                      |
| و احد ساز عانی                                                                           |                                                                                        |                                                                                               |                      |
| و احد سازمانی                                                                            |                                                                                        |                                                                                               |                      |
| فایل فشرده شده شامل<br>آگهی تاسیس                                                        | (فایل باید در فرمت zip ی                                                               | Browse<br>۲۵۲ باشد) – (حداکثر اندازه ۵۰                                                       | ه ۱ کیلو             |
|                                                                                          | بایت میباشد)                                                                           | Browse                                                                                        |                      |
| آگهی آخرین تغییر ات روز نامه رسمی                                                        | (فایل باید در فرمت zip یا<br>بابت میباشد)                                              | rar یاشد) - (حداکثر اندازه ۰۰                                                                 | ه ۱ کیلو             |
| واحد ساز مانی<br>فایل فشرده شده شامل<br>۲گهی تاسیس<br>د آگهی آخرین تغییر ات روزنامه رسمی | (فایل باید در فرمت zip یا<br>بایت میباشد)<br>(فایل باید در فرمت zip یا<br>بایت میباشد) | Browse<br>rar u باشد) – (حداکشر اندازه ۵۰ Browse<br>Browse<br>rar u باشد) – (حداکشر اندازه ۵۰ | ۱۰۰ کیلو<br>۱۰۰ کیلو |

کد شناسه ۱۱ رقمی سازمان را وارد نمایید. سپس گزینه «<mark>تکمیل اطلاعات</mark>» را انتخاب نمایید.

فیلدهای نام ثبتی سازمان، نوع سازمان و آدرس به صورت خودکار بارگزاری می شود.

چنانچه سازمان شما، نام تجاری ندارد ، نام ثبتی را در این گزینه وارد نمایید.

|                | تى گواهى امضا الكترونيكى | راهنمای ثبت نام اینترن | ,                          |                                              |
|----------------|--------------------------|------------------------|----------------------------|----------------------------------------------|
| طبقەبندى: عادى | شناسه سند GICA-Reg-001   | شماره بازنگری : ۰٫۹۰   | تاریخ بازنگری : ۱ ۲۰/۰۴/۰۱ | General Intermediate Certification Authority |

.

نام ثبتی و نام تجاری به انگلیسی را در فیلدهای مربوط به خود وارد نمایید.

تکمیل واحد سازمانی اختیاری بوده و مربوط به سلسله مراتب سازمانی شما می باشد.

فایل اسکن شده آگهی تاسیس را با فرمت JPG بارگزاری نمایید.

فایل اسکن شده آگهی آخرین تغییرات روزنامه رسمی را با فرمت JPG بارگزاری نمایید.

بعد از تکمیل فرم گزینه «<mark>پیش ثبت نام</mark>» را در انتهای فرم انتخاب نمایید.

در این مرحله صفحه پرداخت تعرفه گواهی الکترونیکی نمایش داده می شود.

| ۷۵ درصد تعرفه گواهی(سهم مرکز میانی و ریشه)                                                                    | ۲۵ درصد تعرفه گواهی(سهم دفتر ثبت نام)                                                                                                    |                                                                                                    |
|----------------------------------------------------------------------------------------------------|----------------------------------------------------------------------------------------------------|----------------------------------------------------------------------------------------------------|
|                                                                                                    | اطللعات پرداخت                                                                                                    |                                                                                                    |
| نز میانی عام می باشد<br>ایت گواهی و در دفا ر فیت نام پرداخت گردد.<br>۵ هر گونه تخلف د پشتیبانی مرکز میانی عام | وط به هزینه هبت درخواست کواری الکترونیکی در پورتال مرک<br>انتخابی شما <mark> ریال</mark> می باشد و باید در مرحله ی دریاه<br>ینه اضافی بابت صدور گواهی نمی باشند. لذا در صورت مشاهده | توجه:<br>– مبلغ تعیین شده در این مرحله مر،<br>– هزینه مربوط به م <u>مدور گواهی</u><br>– دفاتر فبت نام، مجاز به دریافت هز<br>تماس حاصل فرمانید. |
|                                                                                                    | جزئيات پر دافت                                                                                                    |                                                                                                    |
| 4                                                                                                    | متقاضى وابسته به دولنا                                                                                                    | نوع گواهی                                                                                                    |
|                                                                                                    | گواهی شخص حقیقی و ابسته به د                                                                                                    | نام محصول                                                                                                    |
|                                                                                                    | ريال                                                                                                    | قيمت محصول                                                                                                    |
| يته به دولت                                                                                                   | ثبت درخواست گواهی شخص حقیقی وابس                                                                                                    | بابت                                                                                                    |
|                                                                                                    | ١٣٩٨/٥٣/٢                                                                                                    | تاريخ                                                                                                    |
| پرداخت                                                                                                    | ی<br>هرکت به پردافت<br>ملت                                                                                                    | درگاه پرداخت                                                                                                    |

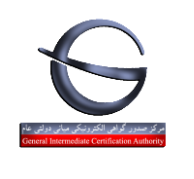

| سهم دفتر ثبت نام (۲۵<br>درصد) | سهم مرکز ریشه و مرکز<br>میانی عام(۷۵ درصد) | مبلغ تعرفه   | نوع محصول         | نوع گواهی                   |  |
|-------------------------------|--------------------------------------------|--------------|-------------------|-----------------------------|--|
| ریال ۸۵٬۰۰۰                   | ریال ۲۵۵،۰۰۰                               | ريال ۳۴۰،۰۰۰ | گواهی شخص         |                             |  |
|                               |                                            |              | حقيقى وابسته به   |                             |  |
|                               |                                            |              | دولت              |                             |  |
| ریال ۲۰،۰۰۰                   | ریال ۲۱۰،۰۰۰                               | ريال ۲۸۰،۰۰۰ | گواهی مهر         | اشخا <i>ص/</i> سازمان دولتی |  |
|                               |                                            |              | سازمانی وابسته به |                             |  |
|                               |                                            |              | دولت              |                             |  |
| ریال ۶۵،۰۰۰                   | ریال ۱۹۵٬۰۰۰                               | ريال ۲۶۰،۰۰۰ | گواهی شخص         |                             |  |
|                               |                                            |              | حقيقى وابسته به   |                             |  |
|                               |                                            |              | غير دولت          |                             |  |
| ریال ۶۷،۵۰۰                   | ریال ۲۰۲٬۵۰۰                               | ريال ۲۷۰،۰۰۰ | گواهی مهر         | اشحاص/سازمان حصوصی          |  |
|                               |                                            |              | سازمانی وابسته به |                             |  |
|                               |                                            |              | غير دولت          |                             |  |
| ریال ۶۲٬۵۰۰                   | ریال ۱۸۷٬۵۰۰                               | ريال ۲۵۰،۰۰۰ | شخص حقيقي         | اشخاص حقيق                  |  |
|                               |                                            |              | م حقيقي           |                             |  |

۷۵ درصد مبلغ تعرفه گواهی الکترونیکی، هنگام ثبت نام پرداخت می گردد و مابقی مبلغ شامل ۲۵ درصد هنگام مراجعه به دفتر ثبت نام پرداخت می گردد.

با انتخاب گزینه «<mark>پرداخت</mark>» وارد صفحه بانکی شده و پرداخت خود را انجام دهید.

چنانچه پرداخت شما موفقیت آمیز باشد صفحه زیر نمایش داده می شود:

|                | ی گواهی امضا الکترونیکی | راهنمای ثبت نام اینترنت |                           | G                                            |
|----------------|-------------------------|-------------------------|---------------------------|----------------------------------------------|
| طبقەبندى: عادى | شناسه سند GICA-Reg-001  | شماره بازنگری : ۹۰,۹۰   | تاریخ بازنگری : ۱۳۹۸/۰۴/۱ | General Intermediate Certification Authority |

#### نتيجه پرداخت آنللين

پرداخت با موفقیت انجام شد.

در این مرحله می توانید با همراه داشتن کد رهگیری به نزدیکترین دفتر ثبت نام مراجعه کرده و اقدام به دریافت گواهی خود نمایید. لیست دفاتر ثبت نام در منوی سمت ر است در دسترس می باشد. می توانید با تعیین استان و شهرستان محل زندگی خود، نزدیکترین دفتر ثبت نام ر ا جستجو نمایید.

چاپ رسید

| رسيدپرداخت                    |                          |  |
|-------------------------------|--------------------------|--|
| پرداخت با موفقیت انجام شد.    | تتيجه عمليات             |  |
| hind AAY                      | کد رهگیری                |  |
| ٨٥٥٥١١٣۶٢٥١٢                  | شمارہ پیگیری پرداخت      |  |
| 17                            | شناسه پردا <del>فت</del> |  |
| ۵۰۰۵۵ ریال                    | مبلغ                     |  |
| ۲/۲/۹۳۱ ۲ ۵۰:۱۱<br>۱۱۰ مار ۲۰ | تاريخ پرداخت             |  |
| 100010010501010510            | شماره حسا <mark>ب</mark> |  |
| ثبت درخواست گواهی الکترونیکی  | نوع تراكنش               |  |

ثبت نام شما با موفقيت انجام شده است.